Atelier virtuel avril 2020, CDG 35

# Le Bilan Social 2019

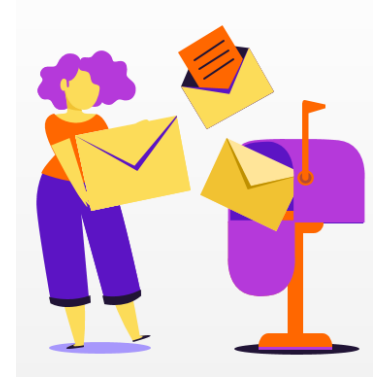

# Les points abordés

- Introduction
- Vidéo de présentation et calendrier de campagne
- Les éléments de saisie
- Démonstration de l'application
- Conseil pratique et exemple de synthèses
- Questions/ Réponses

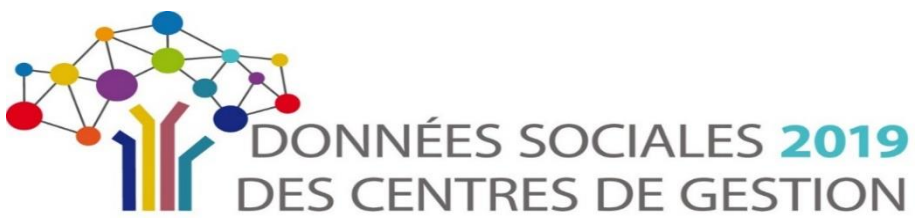

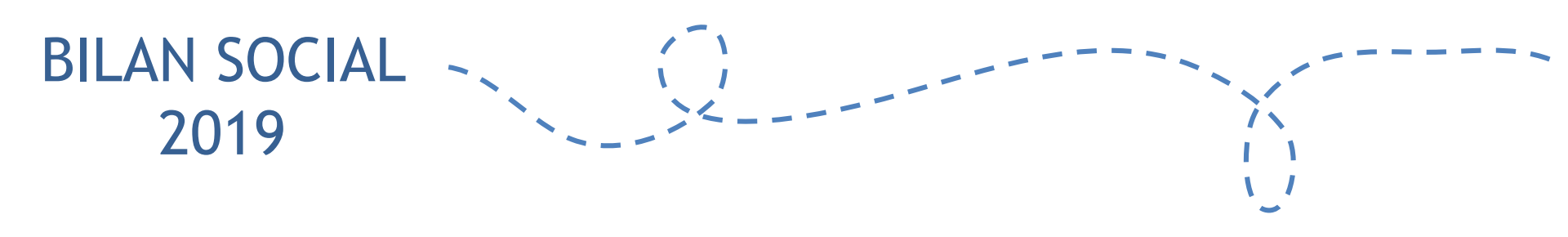

## Introduction

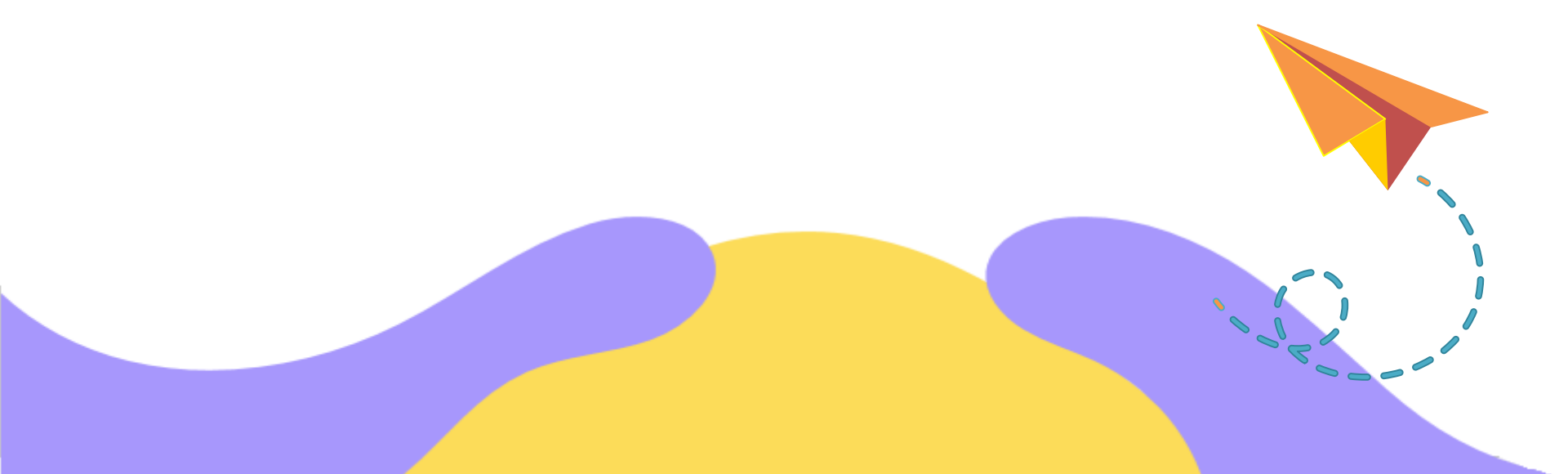

# Enjeux du Bilan Social

### Au-delà d'une obligation légale...

- Réaliser un état des lieux des données RH de votre collectivité
- Mettre en avant la fonction RH
- Adapter les méthodes, l'organisation, les process...
- Connaitre ses caractéristiques et les comparer à des collectivités équivalentes

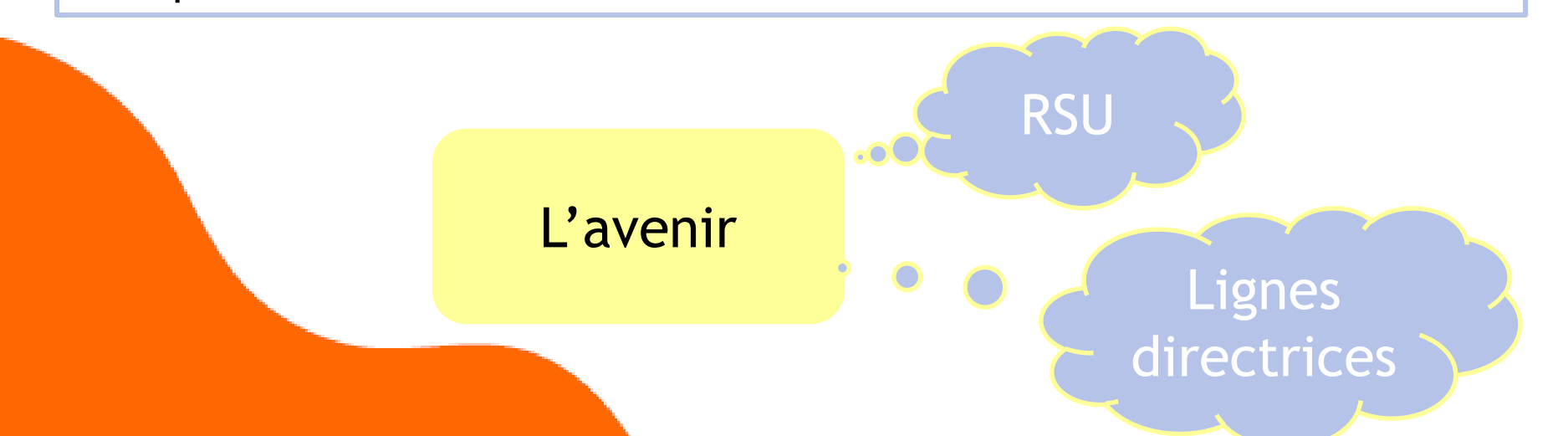

## Le bilan social en image

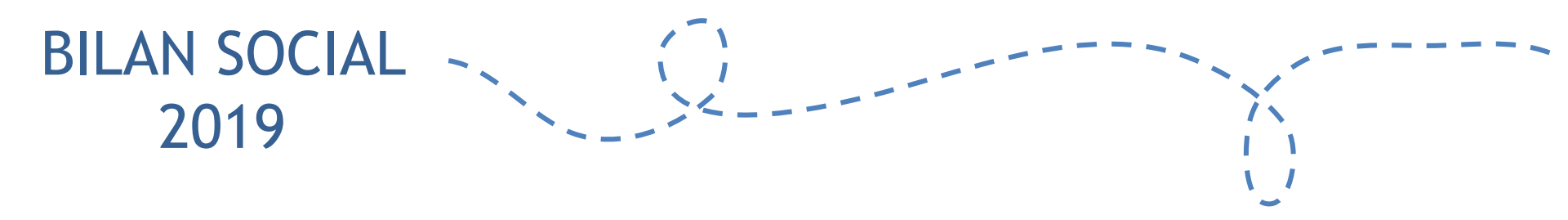

# Calendrier prévisionnel

# Etapes et échéances à venir

- A partir du 21 avril: Envoi des identifiants aux collectivités par courriel
- Jusqu'à fin juin: Période de saisie des données
- Présentation des BS au CT

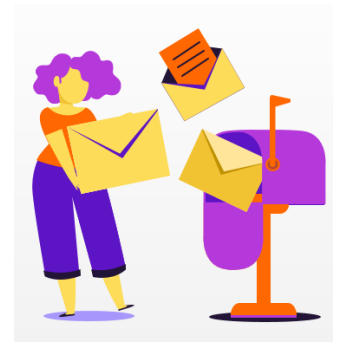

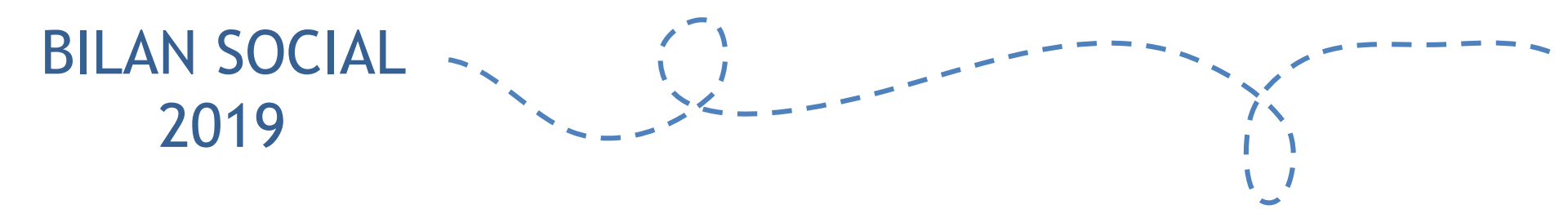

# Eléments de saisie

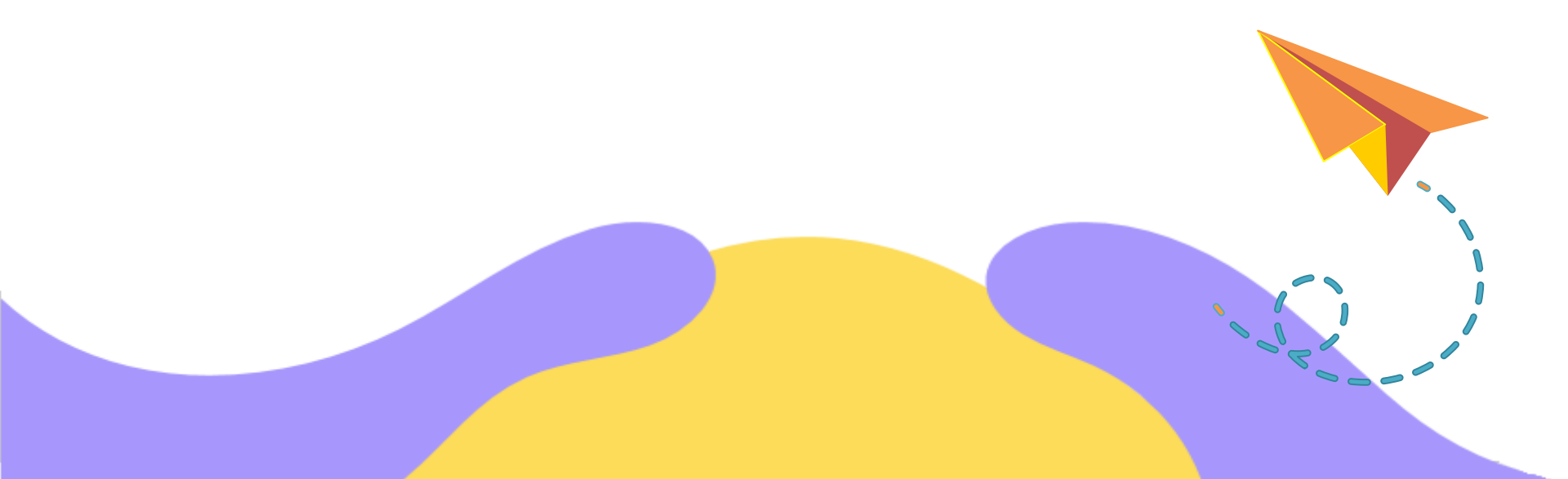

### Les principales informations collectives

- Structure de l'effectif
- Analyse des flux : entrées et sorties
- Temps de travail
- Positions statutaires particulières
- Absentéisme
- Prévention des risques
- Formation
- Emploi des travailleurs handicapés
- Relations sociales
- Etc...

### Les principaux indicateurs individuels

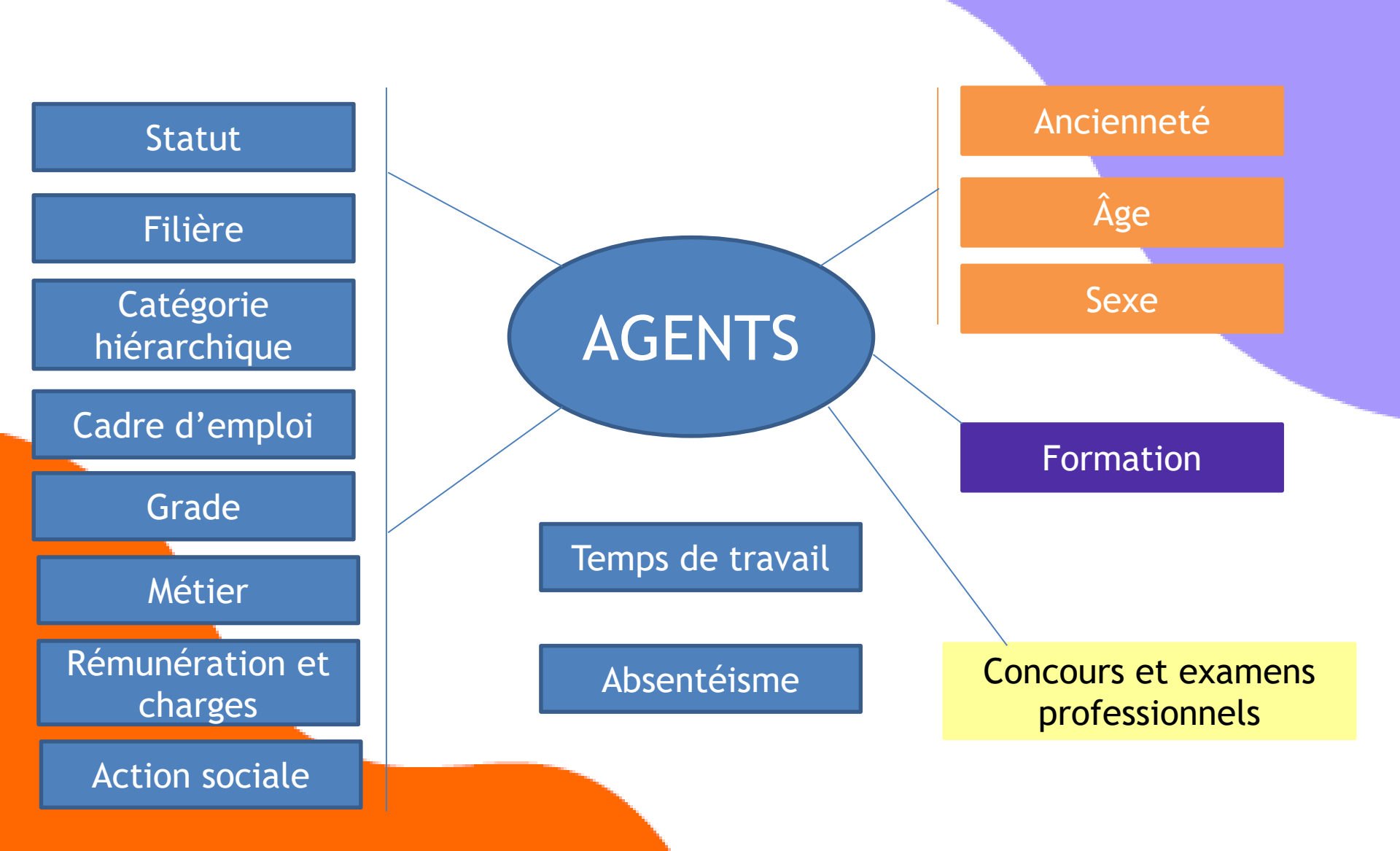

### Nouveautés du bilan social 2019

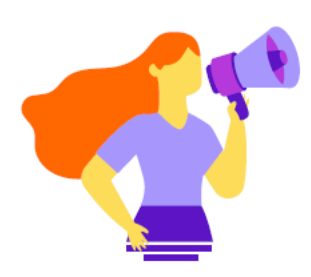

### Suppression des indicateurs :

 Titularisations dans le cadre de la loi Sauvadet par cadres d'emploi

### Ajouts d'indicateurs :

- Nombre de jours de carence
- Modalité de contrôle des arrêts maladie
- Maintien des primes en cas de congés maladie
- Nombre d'agents permanents ayant bénéficié d'un accompagnement par un conseiller en évolution professionnelle

### Modifications d'indicateurs :

 Des modifications ont été effectuées dans les champs effectifs, temps de travail, rémunération, conditions de travail, formation et droits sociaux.

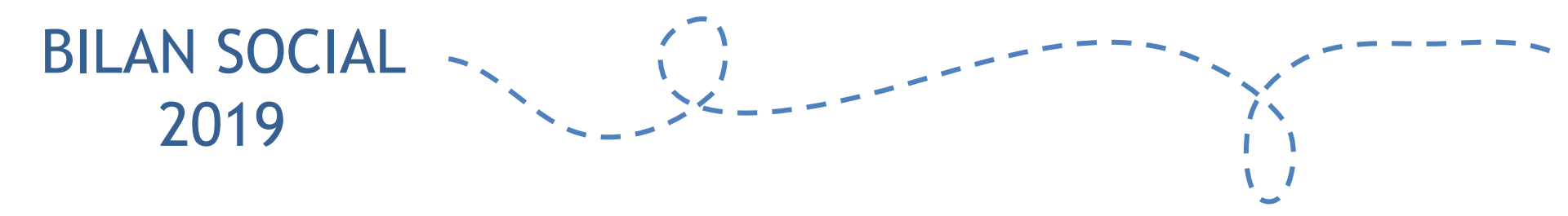

# Démonstration de l'application

### L'application Données sociales

### → 2 modes de saisie :

Agent par agent

(jusqu'à 50 agents environ)

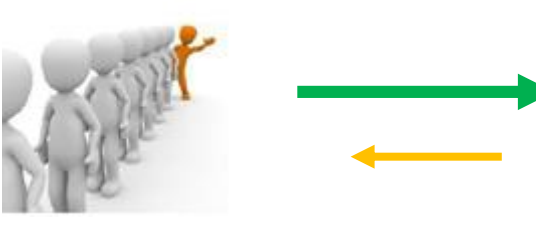

Consolidé

Format DGCL

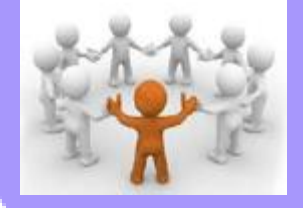

### ➔ 2 Modes de pré-remplissage La DADS-U / N4DS

Si collectivité sofaxis 4DS Affiliée

Fusion de l'enquête BS avec d'autres enquêtes menées par le CDG :

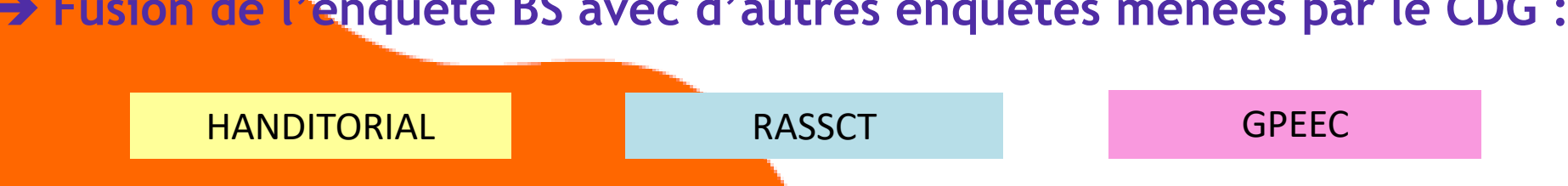

### Pré-remplissage

#### Pré-remplissage avec la N4DS de la collectivité

- Nom, Prénom, Genre, Date de naissance (mois/année)
- Statut (à compléter pour les contractuels)
- Catégorie, Cadre d'emploi et Grade
- Position statutaire
- Promotion et avancement de grade
- Mouvements (départs, arrivées et changement de statut)
- Rémunération selon le statut
- <mark>– Temps de t</mark>ravail
- Nombre et type d'absence au cours de l'année (reprise uniquement des absences qui sont dans la N4DS)

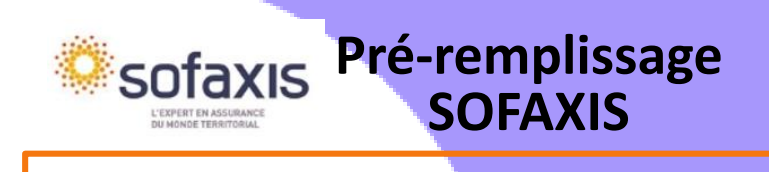

- Accident du travail
- Accident de trajet
- Maladies professionnelles

#### Eléments nécessaires pour le RASSCT

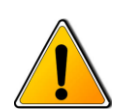

L'import SOFAXIS est réalisable que si le fichier N4DS a été importé

### NÉCESSITÉ DE

Vérifier les informations importées Compléter les autres indicateurs

# Contrôle de cohérence : en mode consolidé

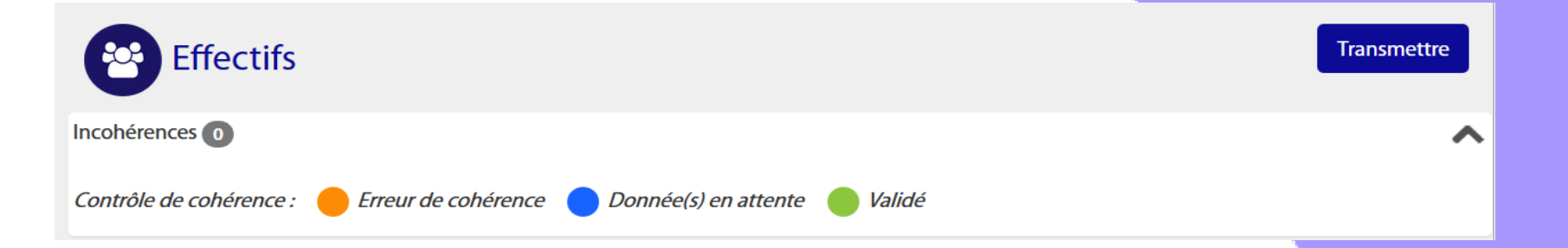

*Erreur de cohérence* incohérence dans la saisie entre deux champs. *Exemple* : Je saisis dans le tableau des effectifs consacré aux fonctionnaires (1.1.1) 10 fonctionnaires et dans le tableau sur les ETPR 1.1.4, je saisis 0 ETPR fonctionnaire.

Donnée(s) en attente

 Cela correspond à une donnée attendue dans un tableau. Exemple : Je saisis un fonctionnaire administrateur à temps complet dans le 1.1.1 et j'ouvre le tableau 1.1.2 et laisse à vide la filière administrative.

Validé

Aucune incohérence n'a été repérée par l'application

### Comment ça marche ?

### https://bs.donnees-sociales.fr/

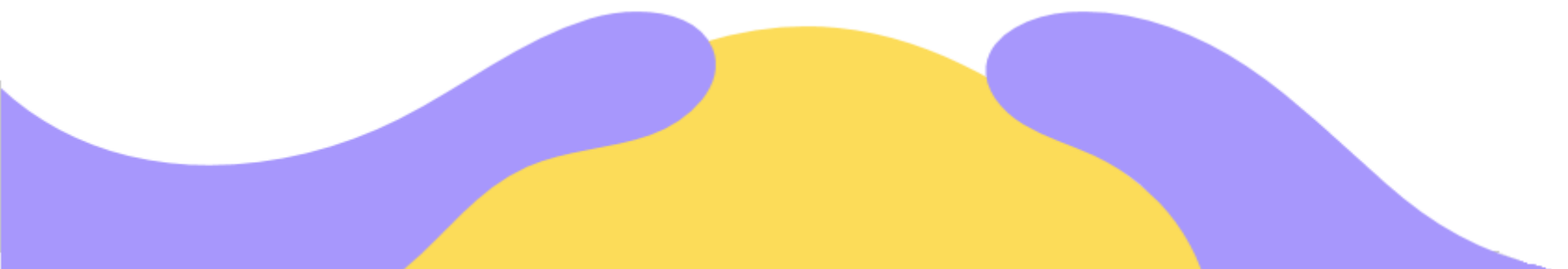

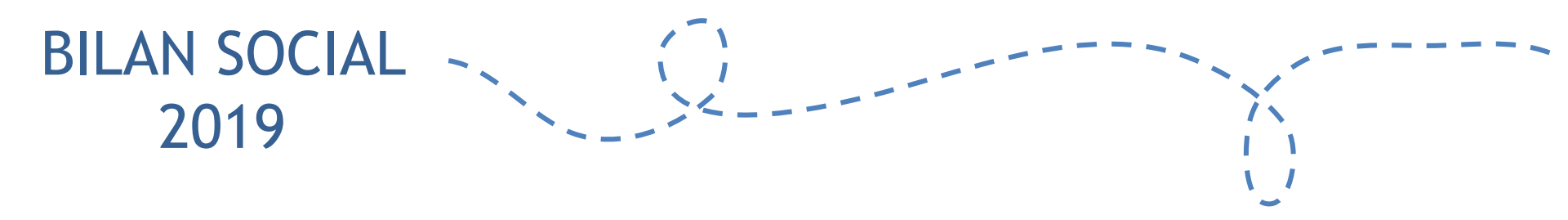

# Conseils pratiques

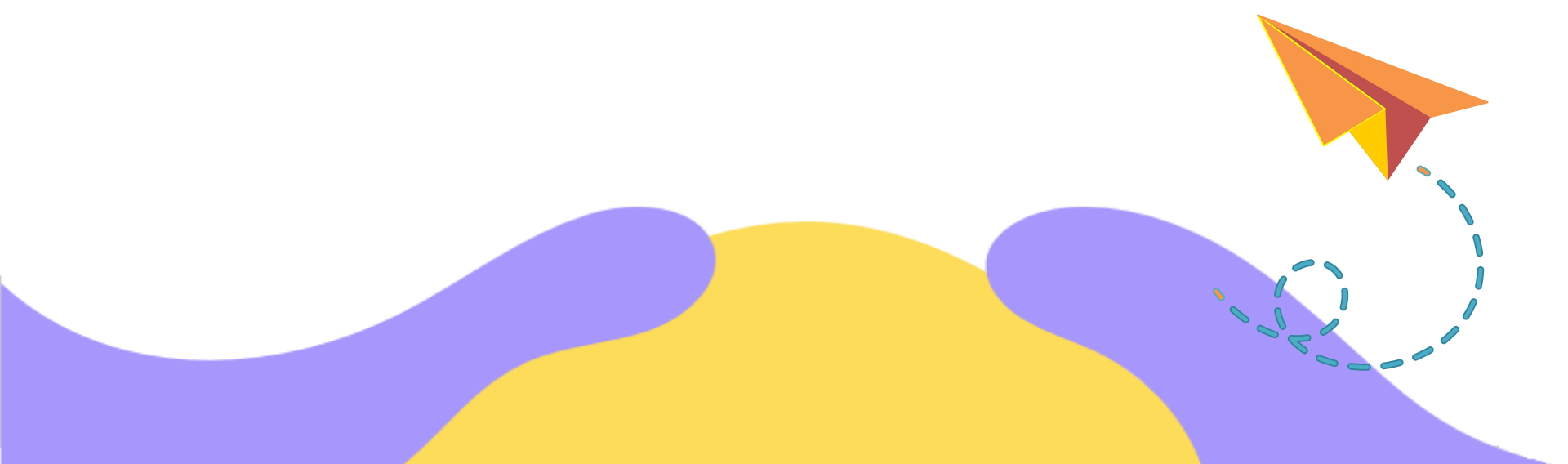

### Conseils pour la saisie

- Un BS par établissement identifié auprès de l'INSEE
- Nécessité de renvoyer un BS vide si pas d'agents rémunérés
- Choisir sa source de données : format DGCL, pré-remplissage ou saisie manuelle
- Utiliser exclusivement les navigateurs internet : Mozilla ou Chrome
- Possibilité de travailler à plusieurs sur le même compte mais pas en simultané
- Transmettre votre Bilan Social au CDG et attendre sa validation
- Génération d'une synthèse graphique des principales données.

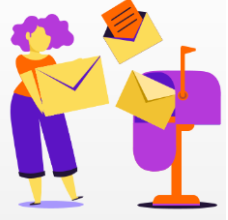

### Vous n'êtes pas seul !

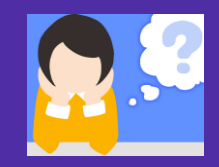

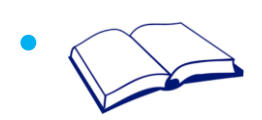

### Guide utilisateur BS 2019

- Notes d'informations (éléments nécessaires à la réalisation du BS, focus...)
- Une FAQ répertoriant les questions les plus fréquentes pour vous guider

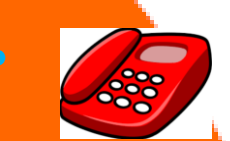

Un interlocuteur dédié et privilégié : le CDG

Votre contact : Vanessa COQUET bilan.social@cdg35.fr (à privilégier) / 02.99.23.41.33

### Le CDG 35 vous accompagne

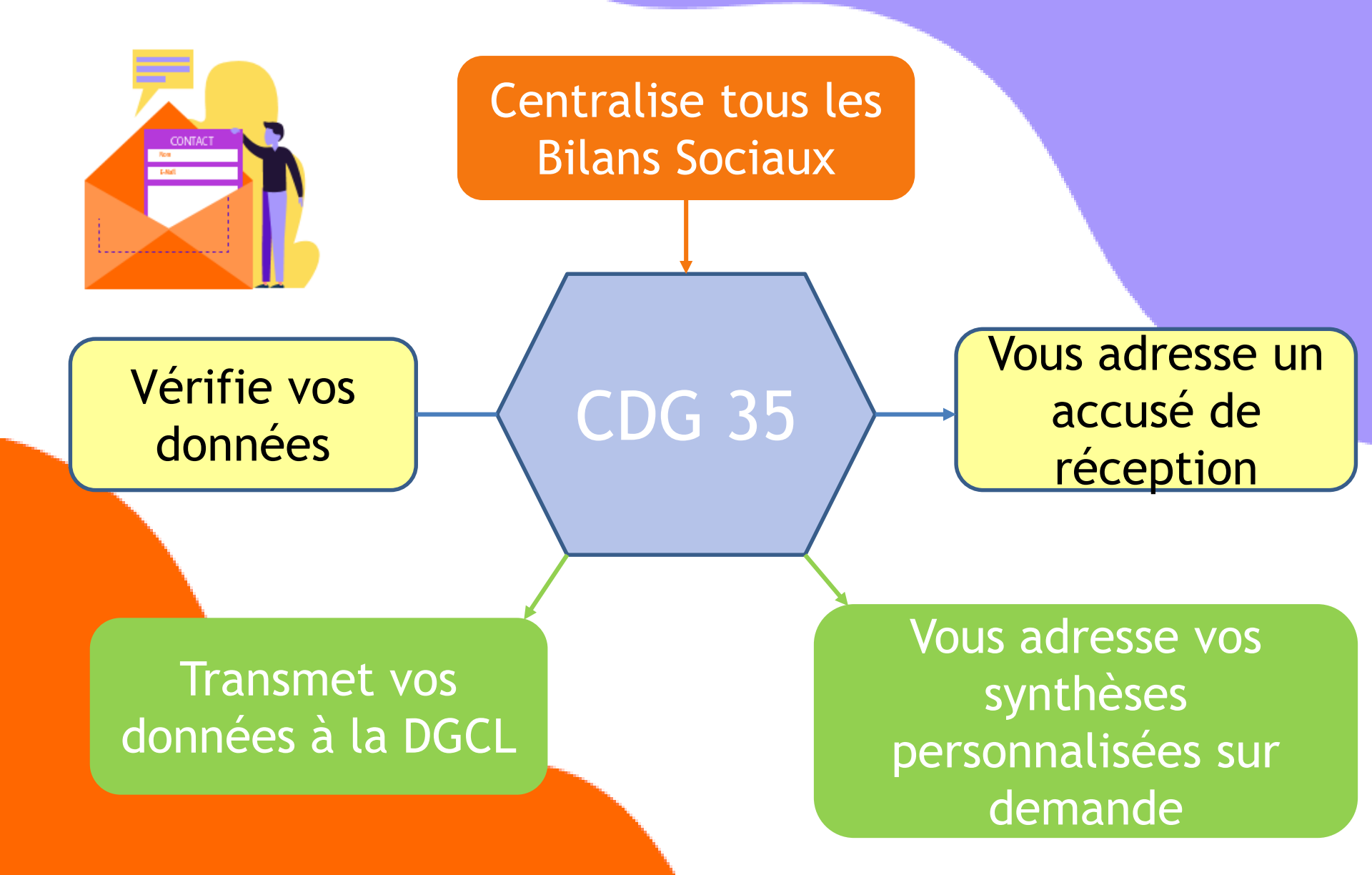

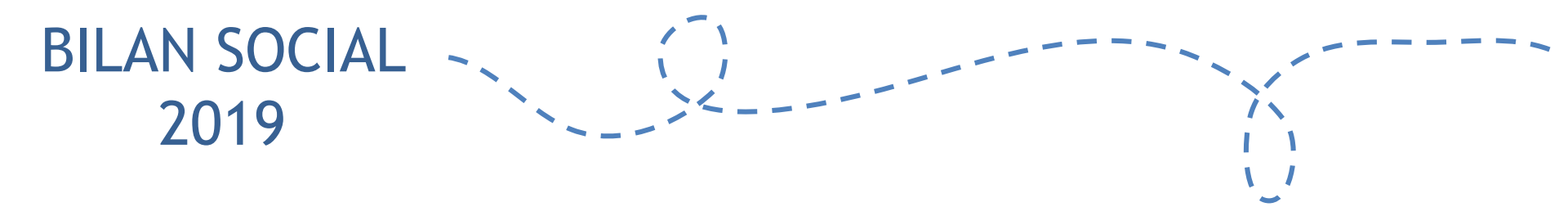

# Quelques exemples de synthèses

### Le bilan social en synthèse

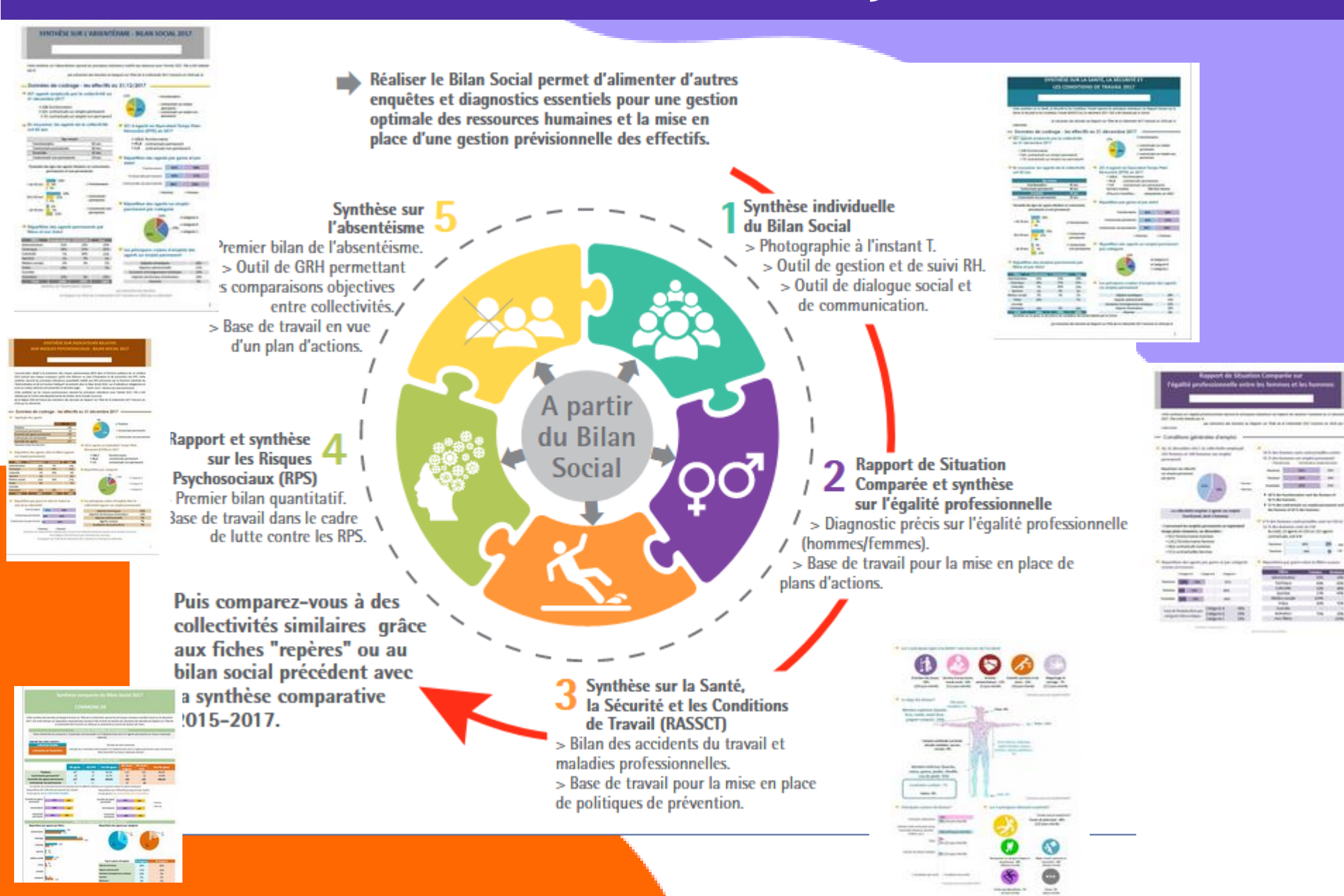

#### SYNTHÈSE DU BILAN SOCIAL 2017

#### COMMUNE DE

Cette synthèse des données du Rapport Annuel sur l'État de la Collectivité reprend les principaux indicateurs du Bilan Social au 31 décembre 2017. Elle a été réalisée via l'application www.bs.donnees-sociales des Centres de Gestion par extraction des données du Rapport sur l'État de la Collectivité 2017 transmis en 2018 par la collectivité au Centre de Gestion d'Ille-et-Vilaine.

Effectifs .

- 44 agents employés par la collectivité au 31 décembre 2017
  - > 32 fonctionnaires
  - > 8 contractuels sur emploi permanent
  - > 4 contractuels sur emploi non permanent
- Précisions sur les CDI, emplois aidés et salsonniers ou occasionnels
- Aucun agent contractuel permanent en CDI
- 1 agent contractuel sur emploi non permanent recruté dans le cadre d'un emploi aidé
- Aucun agent contractuel sur emploi non permanent. recruté en tant que saisonnier ou occasionnel

#### Caractéristiques des agents sur emploi permanent

🔶 Répartition par filière et par statut

| Filière        | Titulaire | Contractuel | Tous |
|----------------|-----------|-------------|------|
| Administrative | 22%       |             | 18%  |
| Technique      | 66%       | 100%        | 73%  |
| Culturelle     | 3%        |             | 3%   |
| Sportive       |           |             |      |
| Médico-sociale | 3%        |             | 3%   |
| Police         |           |             |      |
| Incendie       |           |             |      |
| Animation      | 6%        |             | 5%   |
| AOTM           |           |             |      |
| Total          | 100%      | 100%        | 100% |

Répartition par genre et par statut des agents sur emploi permanent

![](_page_22_Figure_16.jpeg)

![](_page_22_Figure_17.jpeg)

- Nombre total d'heures 62 972 heures
- Répartition des agents par catégorie

![](_page_22_Figure_22.jpeg)

Les principaux cadres d'emplois des agents sur emploi permanent

| Cadres d'emplois        | % d'agents |
|-------------------------|------------|
| Adjoints techniques     | 60%        |
| Adjoints administratifs | 13%        |
| Agents de maîtrise      | 10%        |
| Attachés                | 3%         |
| Rédacteurs              | 3%         |

#### Pyramide des âges

#### En moyenne, les agents de la collectivité ont 42 ans

![](_page_22_Figure_27.jpeg)

#### Temps de travail des agents sur emploi permanent

![](_page_22_Figure_29.jpeg)

#### Temps non complet Mouvements

En 2017, 26 arrivées d'agents sur emploi permanent, et 19 départs

#### Aucun contractuel nommé stagiaire

| Emplois permanents          |            |              |  |  |
|-----------------------------|------------|--------------|--|--|
| Effectif physique théorique | Effectif p | hysique au   |  |  |
| au 31/12/2016*              | 31/1       | 2/2017       |  |  |
| 33 agents                   | 40 a       | gents        |  |  |
|                             |            | * cf. page 5 |  |  |
| Variation des effectifs*    |            |              |  |  |
| entre le 1er janvier et la  | 31 décembr | e 2017       |  |  |
| Fonctionnaires              | 3          | 14,3%        |  |  |
| Contractuels                | 3          | 60,0%        |  |  |
| Ensemble                    | 7          | 21,2%        |  |  |

Évolution des moyens humains en Équivalent Temps Plein Rémunéré permanents et non permanents

La variation du nombre d'ETPR permet d'appréhender plus précisément l'évolution des moyens humains dont dispose la collectivité

#### Répartition des agents à temps plein ou à temps partiel

Hommas Eremmes

15%

18%

35%

Pyramide des âges

![](_page_22_Figure_38.jpeg)

#### Principales causes de départ d'agents permanents

| Fin de contrats | 89% |
|-----------------|-----|
| Mutation        | 5%  |
| Licenciement    | 5%  |

#### Principaux modes d'arrivée d'agents permanents

| Arrivées de contractuels | 77% |
|--------------------------|-----|
| Intégration directe      | 19% |
| Voie de mutation         | 4%  |

effectif physique rémunéré au 31/12/2017 - effectif physique théorique rémunéré au 31/12/2016) / (Effect)) physique théorique rémunéré au 31/12/2016)

#### Hausse de 6% des ETPR entre 2016 et 2017

![](_page_22_Figure_46.jpeg)

![](_page_22_Picture_47.jpeg)

![](_page_22_Figure_48.jpeg)

- > 3,3 contractuels non permanent
- travaillées : rémunérées en 2017

#### SYNTHÈSE SUR L'ABSENTÉISME - BILAN SOCIAL 2017

#### COMMUNE DE

Cette synthèse sur l'absentéisme reprend les principaux indicateurs relatifs aux absences pour l'année 2017. Elle a été réalisée par le Centre de Gestion d'Ille-et-Vilaine par extraction des données du Rapport sur l'État de la Collectivité 2017 transmis en 2018 par la collectivité.

#### Données de cadrage - les effectifs au 31/12/2017

#### 86 agents employés par la collectivité au 31 décembre 2017

- > 62 fonctionnaires
- > 20 contractuels sur emploi permanent
- > 4 contractuels sur emploi non permanent

#### En moyenne, les agents de la collectivité ont 43 ans

| Åge moyen                   |        |  |
|-----------------------------|--------|--|
| Fonctionnaires              | 46 ans |  |
| Contractuels permanents     | 33 ans |  |
| Ensemble                    | 43 ans |  |
| Contractuels non permanents | 24 ans |  |

#### Pyramide des âges des agents titulaires et contractuels, permanents et non permanents

![](_page_23_Figure_11.jpeg)

#### Répartition des agents permanents par filière et par statut

| Filière        | Fonctionnaires | Contractuels | Tous |
|----------------|----------------|--------------|------|
| Administrative | 24%            | 10%          | 21%  |
| Technique      | 45%            | 75%          | 52%  |
| Culturelle     | 5%             |              | 4%   |
| Sportive       |                |              |      |
| Médico-sociale | 13%            | 15%          | 13%  |
| Police         | 3%             |              | 2%   |
| Incendie       |                |              |      |
| Animation      | 10%            |              | 7%   |
| Total          | 100%           | 100%         | 100% |

![](_page_23_Picture_14.jpeg)

#### fonctionnaires

- contractuels sur emploi permanent
- contractuels sur emploi non permanent

#### 60,2 agents en Equivalent Temps Plein Rémunéré (ETPR) en 2017

#### > 56,2 fonctionnaire

- > 0,0 contractuels permanents
- > 4,0 contractuels non permanents

#### Répartition des agents par genre et par

| statut                      |     |          |
|-----------------------------|-----|----------|
| Fonctionnaires              | 40% | 60%      |
| Contractuels permanents     | 25% | 75%      |
| Contractuels non permanents | 50% | 50%      |
| - 14                        |     | - Common |

#### Répartition des agents sur emploi permanent par catégorie

![](_page_23_Figure_25.jpeg)

#### Les principaux cadres d'emplois des agents sur emploi permanent

| Adjoints techniques               | 45% |
|-----------------------------------|-----|
| Adjoints administratifs           | 9%  |
| Attachés                          | 6%  |
| Rédacteurs                        | 6%  |
| Adjoints territoriaux d'animation | 6%  |

#### Synthèse sur l'absentéisme réalisée par le Centre de Gestion d'Ille-et-Vilaine par extraction des données du Rapport sur l'État de la Collectivité 2017 transmis en 2018 par la collectivité

#### Données globales sur l'absentéisme

Taux d'absentéisme

|                                                                       | Fonctionnairer | Contractuels      | Ensemble                         | Contractuels                  |
|-----------------------------------------------------------------------|----------------|-------------------|----------------------------------|-------------------------------|
|                                                                       | FUTCHOTINATES  | permanents        | agents permanents                | non permanents                |
| Taux d'absenteisme                                                    | 4,75%          | 1,95%             | 4,07%                            | 5,07%                         |
| ordinaires et accidents de travail)                                   |                |                   |                                  |                               |
| Taux d'absentéisme                                                    | 5 35%          | 1.95%             | 4.52%                            | 5.07%                         |
| médical <sup>®</sup> (toutes absences<br>pour mot)/médical)           |                | -,                | -                                | -,                            |
| Taux d'absentéisme                                                    | 5.65%          | 5.52%             | 5.62%                            | 5.27%                         |
| Global (toutes absences y compris<br>maternité, paternité et autre**) | -,             | -,                | -,                               | -,                            |
|                                                                       |                | Taux d'absentéise | ne : nombre de jours d'absence / | (nombre total d'agents x 365) |

#### Nombre moyen de jours d'absence par agent employé au 31 décembre 2017

![](_page_23_Figure_33.jpeg)

#### He sont pas comptabilisés les jours de formation, les absances pour matif andical ou de représentation

#### Zoom sur la maladie ordinaire

#### 47,67 % des agents absents pour maladie ordinaire

ill Agents ayant été absents 🖬 Agents n'ayant pas été absents

| Fonctionnaires              | 45% | 55% |
|-----------------------------|-----|-----|
| Contractuels permanents     | 55% | 45% |
| Contractuels non permanents | 50% | 50% |

#### 38 % d'hommes absents et 54 % de femmes absentes

Li Agents ayant été absents Li Agents n'ayant pas été absents

| Femmes | 54% |  | 46% |  |
|--------|-----|--|-----|--|
| Hommes | 38% |  | 63% |  |

69 % des agents de - de 30 ans absents au moins une fois pour

maladie ordinaire

ui Agents ayant été absents ui Agents n'ayant pas été absents

| + de 50 ans | 52% |    | 48% |  |
|-------------|-----|----|-----|--|
| 30 à 50 ans | 40% | 60 | 0%  |  |
| - de 30 ans | 69% |    | 31% |  |

Noto : Les graphiques ci-dessus concernent les agents titulaires et contractuels, permanents et non permanents Chiffres cles (emplois permanents et non permanents)

- Taux d'absentéisme\* : 3,89 %
- Taux d'exposition\*\* : 47,67 %
- Taux de fréquence\*\*\* : 102,33 %
- Gravité\*\*\*\* : en moyenne, 14 jours par arrêt
- 41 agents absents pour maladie ordinaire 28 fonctionnaires, 11 contractuels permanents et 2 contractuels non permanents
- 1 222 jours d'absence pour maladie ordinaire

|                | Fonctionnaires | Contractuels<br>permanents | Contractuels<br>non permanents |
|----------------|----------------|----------------------------|--------------------------------|
| Teux           | 4,47%          | 1,88%                      | 5,07%                          |
| d'absentéisme* |                |                            |                                |
| Teux           | 45,16%         | 55,00%                     | 50,00%                         |
| d'exposition** |                |                            |                                |
| Taux de        | 83,87%         | 125,00%                    | 275,00%                        |
| fréquence***   |                |                            |                                |
| Gravité****    | 19,4           | 5,5                        | 6,7                            |

- Le taux d'absentéisme\* le plus élevé concerne les agents de 50 ans à 59 ans, soit 6,93 %
- Le taux d'exposition\*\* le plus élevé concerne les agents de plus de 60 ans, soit 100 agents absents pour 100 agents

\* Nombre de jours d'absence x 100 / (Nombre d'agents 31/12/2017 x 365) \*\* Nombre d'agents absents \*100 / Nombre total d'agents 31/12/2017 \*\*\* Nombre d'arrêts x 100 / Nombre total d'agents 31/12/2017 \*\*\*\* Nombre de jours d'absence / Nombre d'arrêts

![](_page_24_Picture_0.jpeg)

### Merci de votre attention, à vos questions!

![](_page_24_Picture_2.jpeg)